## Návod na první přihlášení do služby Office 365

- 1) Pro přihlášení přejděte na adresu http://portal.microsoftonline.com
- 2) Jako přihlašovací jméno zadejte vaše přihlašovací jméno do školní sítě a @student.soskolin.cz
  Příklad: petr.novak@student.soskolin.cz
  Přihlašovací jméno a heslo má u sebe třídní učitel/ka. Při ztrátě/zapomenutí hesla vám nové heslo

vygeneruje třídní učitel/ka.

3) V případě prvního přihlášení, nebo vypršení hesla budete vyzváni k zadání hesla nového.

|                              |                                                                                       | ~ |
|------------------------------|---------------------------------------------------------------------------------------|---|
| Office 365                   |                                                                                       |   |
|                              |                                                                                       |   |
| Market States                |                                                                                       |   |
| Aktualizace hesla            |                                                                                       |   |
| Vzhledem k tomu, že se nj    | yní poprvé přihlašujete nebo že vypršela platnost hesla, je třeba heslo aktualizovat. |   |
| ID uživatele:                |                                                                                       |   |
| triska@soskolin.eu           |                                                                                       |   |
| * Staré heslo:               |                                                                                       |   |
| *****                        | ×                                                                                     |   |
| * Nové berlo:                |                                                                                       |   |
| Nove nesio.                  |                                                                                       |   |
| *****                        |                                                                                       |   |
| Silné                        |                                                                                       |   |
|                              |                                                                                       |   |
| * Potvrďte nové heslo:       |                                                                                       |   |
|                              | 9                                                                                     |   |
|                              |                                                                                       |   |
| uložit                       |                                                                                       |   |
|                              |                                                                                       |   |
|                              |                                                                                       |   |
|                              |                                                                                       |   |
| Pro užívatele, kteří se přih | lašují poprvé: Služby Microsoft Online Services vás budou kontaktovat a               |   |

4) Po úspěšném nastavení nového hesla je nutné se znovu přihlásit viz obrázek níže, tentokrát s novým heslem.

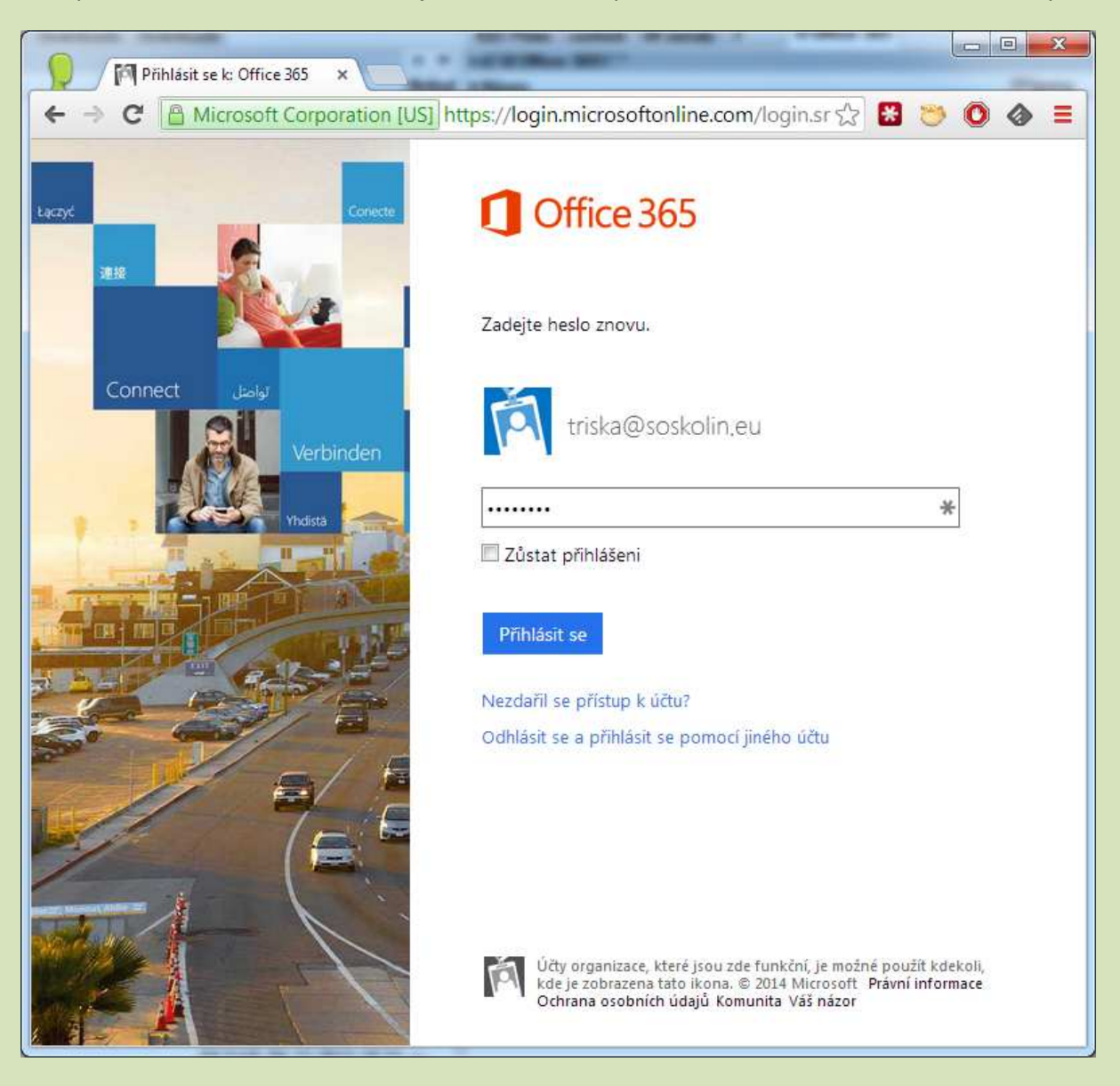

Počáteční nastavení účtu je hotové.

## za rozvoj IT

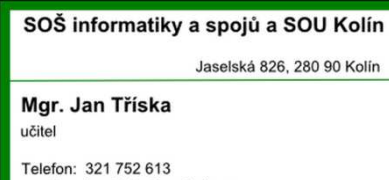

email: jan.triska@soskolin.cz www: www.soskolin.cz